# Direct play mode on Android operation and Bluetooth connection

- 1. Press and hold controller's R1 and HOME button until LED flash quickly.
- 2. Open setting on your Android mobile, open Bluetooth, find and select the Bluetooth pair name.
- 3. LED turn on once successfully paired.
- 4. Then open the downloaded PUBG or similar FPS games and direct play. Below diagram shows the default button value in each game for your reference. The game mode default is PUBG, if you want paly other games, please press the combination key switch to other games mode after Bluetooth paired.
- 5. Please be noted and make sure to keep your Android mobile with the HOME button on the right side. Like below picture.

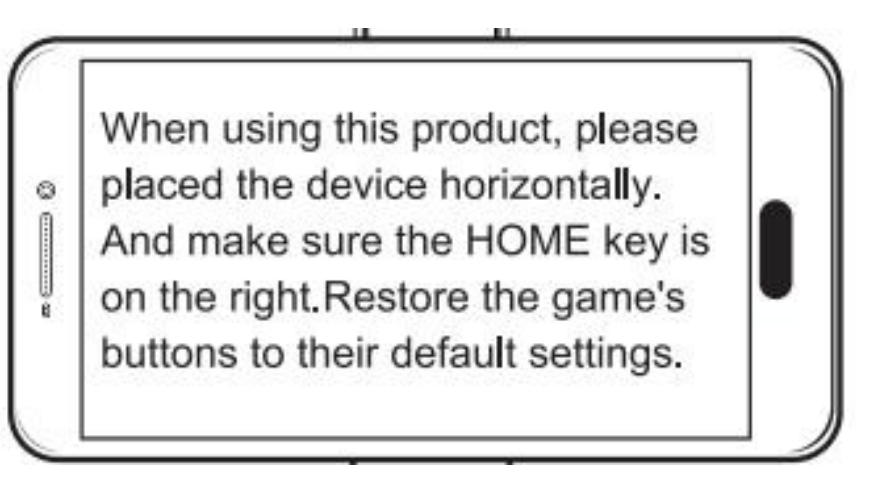

Besides, please follow the steps reset the game buttons: enter the game

setting---Operation setting----customize layout---reset---save the buttons---return the

game, then you can use the controller to play the games with default buttons.

6. If buttons still not in position and unable to be played, then please follow the guide

video or follow the guide manual as following to adjust the buttons to correct position.

Guide video: https://www.youtube.com/watch?v=aSpv9NTpC8o

| Game Modes             |                |                    | HOME+A                    | HOME+X                   | HOME+R1                   | HOME+B                    |
|------------------------|----------------|--------------------|---------------------------|--------------------------|---------------------------|---------------------------|
| off Controller buttons |                | ler buttons        | PUBG                      | Knief Out                | Terminator 2              | Cross Fire                |
| 1                      | A              | Cabination Key     | Jump 🗶                    | Jump                     | Jump/get off car          | Jump                      |
| 2                      | в              |                    | Squat                     | Squat                    | Squat                     | Squat                     |
| 3                      | x              |                    | Lay down                  | Lay down                 | Lay down                  | Lay down                  |
| 4                      | Y              |                    | Мар                       | Мар                      | Мар                       | Мар                       |
| 5                      | D-pad UP       |                    | Pick up equipment         | Pick up equipment        | System auto detection     | Pick up equipment         |
| 6                      | D-pad Down     |                    | Revive<br>Open door       | Revive<br>Open door      | Revive<br>Open door       | Revive<br>Open door       |
| 7                      | D-pad Left     |                    | Main Weapon               | Main Weapon              | Main Weapon               | Main Weapon               |
| 8                      | D-pad Right    |                    | Secondary Weapon          | Secondary Weapon         | Secondary Weapon          | Secondary Weapon          |
| 9                      | L1             | L1+D-pad Left      | Turn left                 | Turn left                | Turn left                 | no function in this game  |
| 10                     |                | L1+D-pad Right     | Turn right                | Turn right               | Turn right                | no function in this game  |
| 11                     |                | L1+ D-pad Up       | Drive 😪 Drive             | Revive<br>Open door      | Drive/revive              | Drive                     |
| 12                     |                | L1+ D-pad Down     | Get off                   | Get off                  | get off/jump              | Get off                   |
| 13                     |                | L1+A               | bag 🚳                     | bag                      | bag                       | bag                       |
| 14                     |                | L1+Y               | Run 🕺                     | Run                      | Run                       | Run                       |
| 15                     |                | L1+L2              | Get in                    | Get in                   | Get in                    | Get in                    |
| 16                     |                | L1+B               | Bullets reload            | Bullets reload           | Bullets reload            | Bullets reload            |
| 17                     | R2             |                    | Fire                      | Fire                     | Fire                      | Fire                      |
| 18                     | R3             |                    | Grenade 🔊                 | Grenade                  | Grenade                   | Grenade                   |
| 19                     | Right Joystick |                    | Angle view                | Angle view               | Angle view                | Angle view                |
| 20                     |                | L1+ Right Joystick | Angle of view fine-tuning | Angle of view fine-tunin | Angle of view fine-tuning | Angle of view fine-tuning |
| 21                     | R1             | R1 +Right Joystick | View                      | View                     | View                      | View                      |
| 22                     | L2             |                    | Aim                       | Aim                      | Aim                       | Aim                       |
| 23                     | L3             |                    | Medicine                  | Medicine                 | Medicine                  | Medicine                  |
| 24                     | Left Joystick  |                    | Move                      | Move                     | Move                      | Move                      |
| 25                     | Select         |                    | open equipment bo         | open equipment bax       | open equipment box        | open equipment box        |
| 26                     | Start          |                    | parachute jumping         | parachute jumping        | parachute jumping         | parachute jumping         |

\*\*\*If your controller is not the upgraded version, please follow attached manual to download the upgrade software and upgrade the controller.

# Touch Screen Display-Game set up illustration V1.01

Foreword: Normally the gamepad buttons are corresponding to buttons on the common mobile phone, but different mobile different screen size may cause some game buttons can not correspond properly, at this time, you have to remap/set up the buttons manually. Most mobile games support button setting, such as PUBG, Cross Fires, Knives Out, Terminator 2 and etc. Below guiding manual will show you how to remap/set up the buttons in games on different brands of Android smartphone (e.g.: PUBG)

# Buttons Reset / Remap (e.g.: PUBG):

#### 1 Open the Touch Screen Display on mobile setting (refer to the methods as below) to start the game.

2 Game setting: Click "Setting"-" Operation Setting"-" Custom Layout" (e.g.:<Left-hand move, right-hand fire>)

- Try to press each gamepad button, and check if all correspond to default buttons listed in manual, if all totally correspond, then no need to modify, in opposite, press gamepad button and see white spot display on mobile, dragging the buttons to the white spot, click Save after all modify, then start to play game.

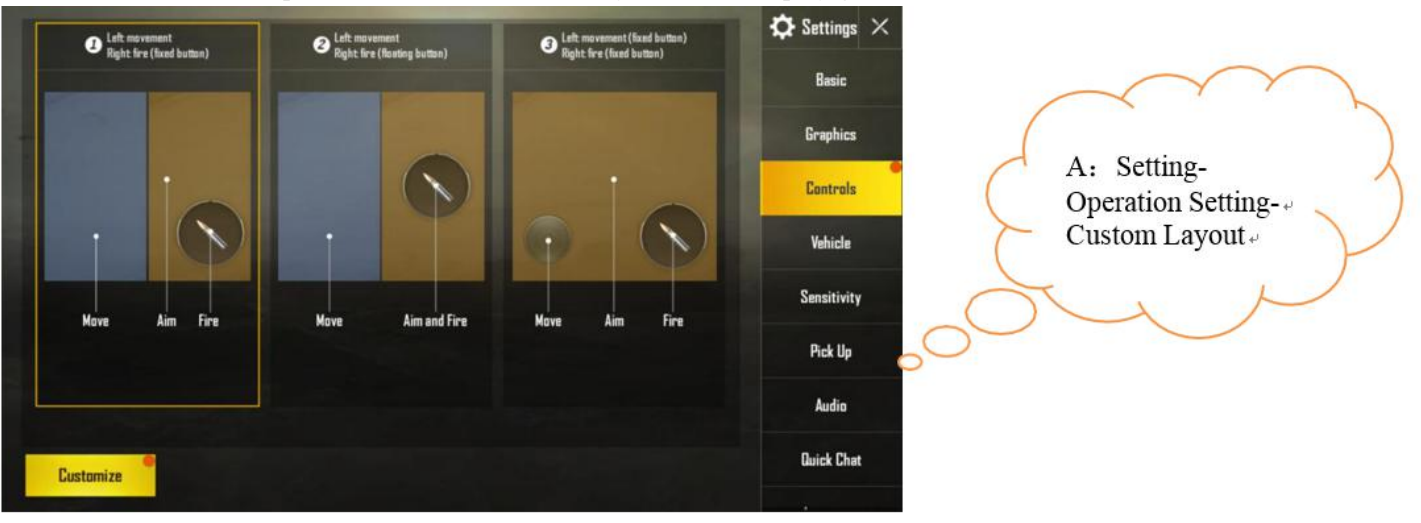

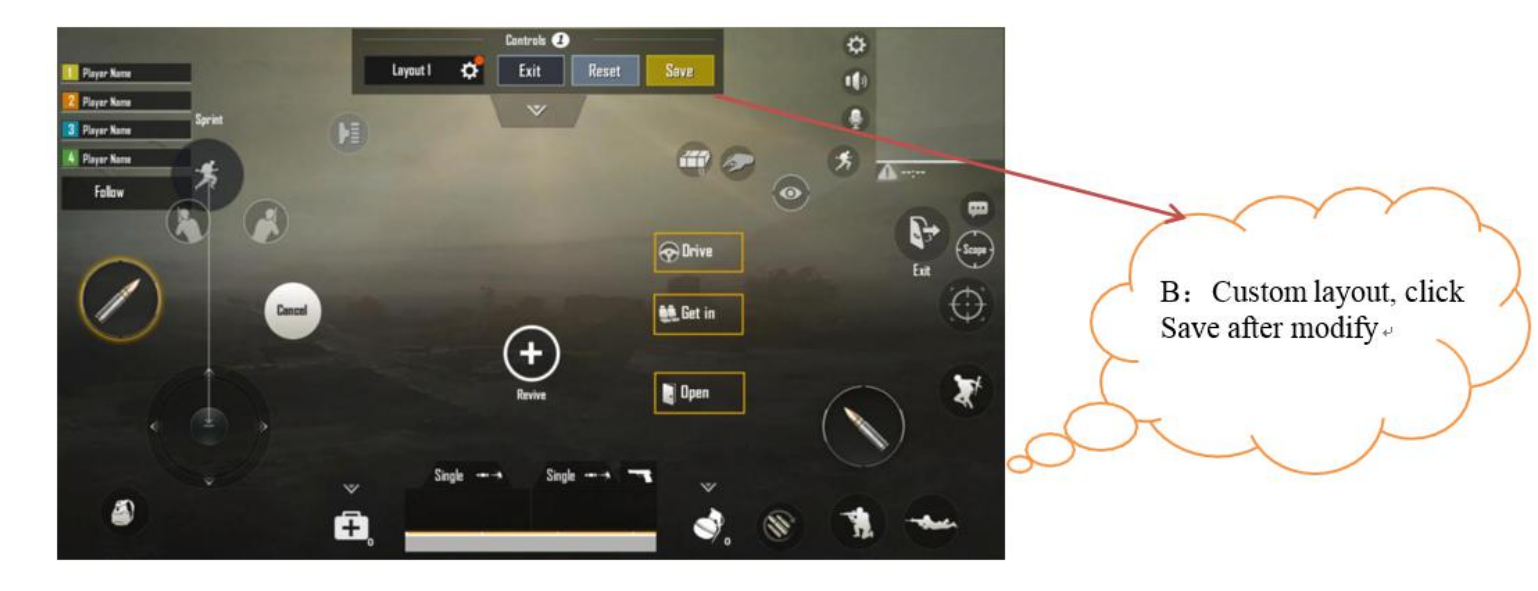

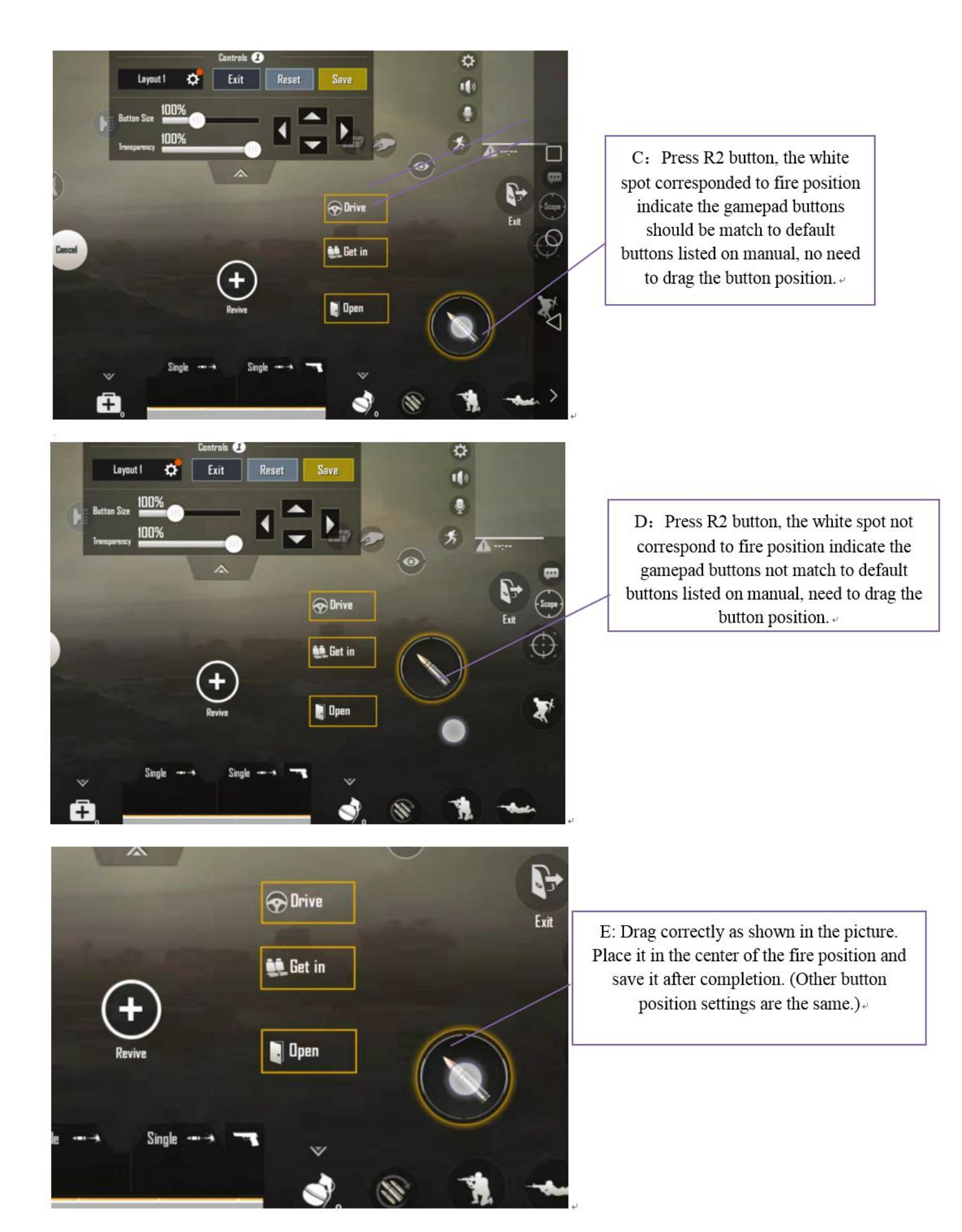

<u>Tips 1: Enter Training Ground after modify to test if save the button modify.</u> <u>Tips 2: The setting for button position is completed. If you are not used to the touch screen display, you can turn it off by</u> yourself. If you need to set up the button position again after closing, you need to turn it on. Others have no effect.

# How to turn on the touch screen for different brand smart phone;

Vivo(X20):"Settings" -"Additional settings"-"Developer options"-"Show touches"- On/ Off

(Developer Options: "Settings" - "More settings" - "About phone " -"Software version" <continuous clicking 7-10 times to turn on>)

#### > OPPO(R9): "Settings" - "Other settings" - "Developer options" - "Show touches" - On/ Off

(Developer Options: "Settings" - "About phone " -"Build number" <continuous clicking 7-10 times to turn on>)

#### Huawei/Honor: "Setting"-"System"-"Developer options"-"Show taps"- On/ Off

(Developer Options: "Settings" - "About phone " -"Build number" <continuous clicking 7-10 times to turn on>)

### Meizu: <u>"Settings"-"Additional settings"-"Developer options"-"Show touches"- On/ Off</u>

(Developer Options: "Settings" - "About phone " -"Build number" <continuous clicking 7-10 times to turn on>)

### Samsung(\$7):"Settings"-"Developer options"-"Show touches"- On/ Off

(Developer Options: "Settings" - "About phone " -"Software information" -"Build number" <continuous clicking 7-10 times to turn on>)

MIUI(Redmi Note 4X):<u>"Settings" -"Additional Settings"-"Developer options"-"Show taps"-On/ Off (Developer Options:</u> "Settings" - "My device " -"All specs" -"MIUI Version" <continuous clicking 7-10 times to turn on>)

## Notes:

- 1. Omit other Android cellphone, turn on method is similar with above.
- 2. After finish Key configuration, "Show touches" can be turned off, setting method is in a similar way
- 3. Developer Options can be closed by click "close option" (Hide developer options: Clear "Settings" data
- 4. Above is a abbreviated version, below is detailed description for how to turn on touch display, take

## Samsung S8 for example:

#### ♦ Galaxy S8:

Developer Options: "Settings" - "About phone " -"Software information" -"Build number" <continuous clicking 7-10 times to turn on>, as the pictures below shows:

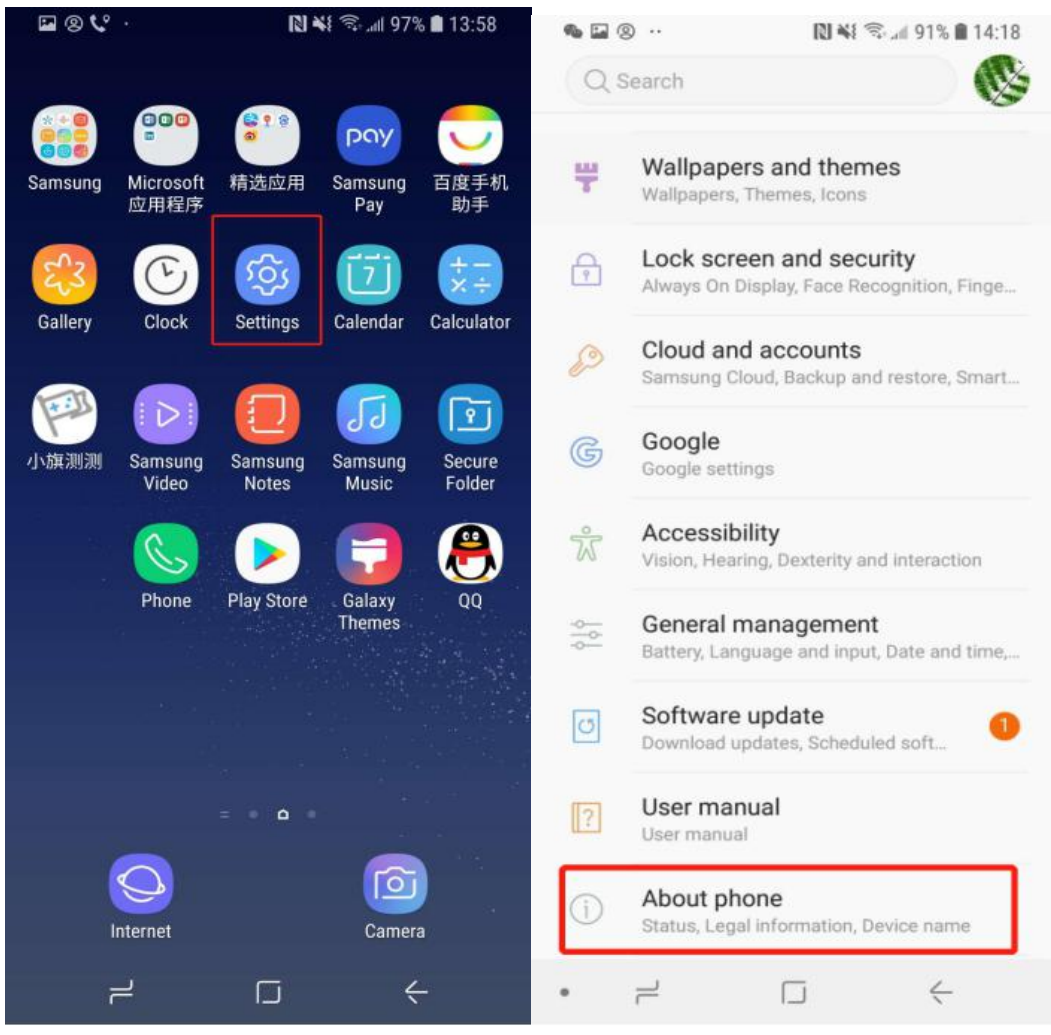

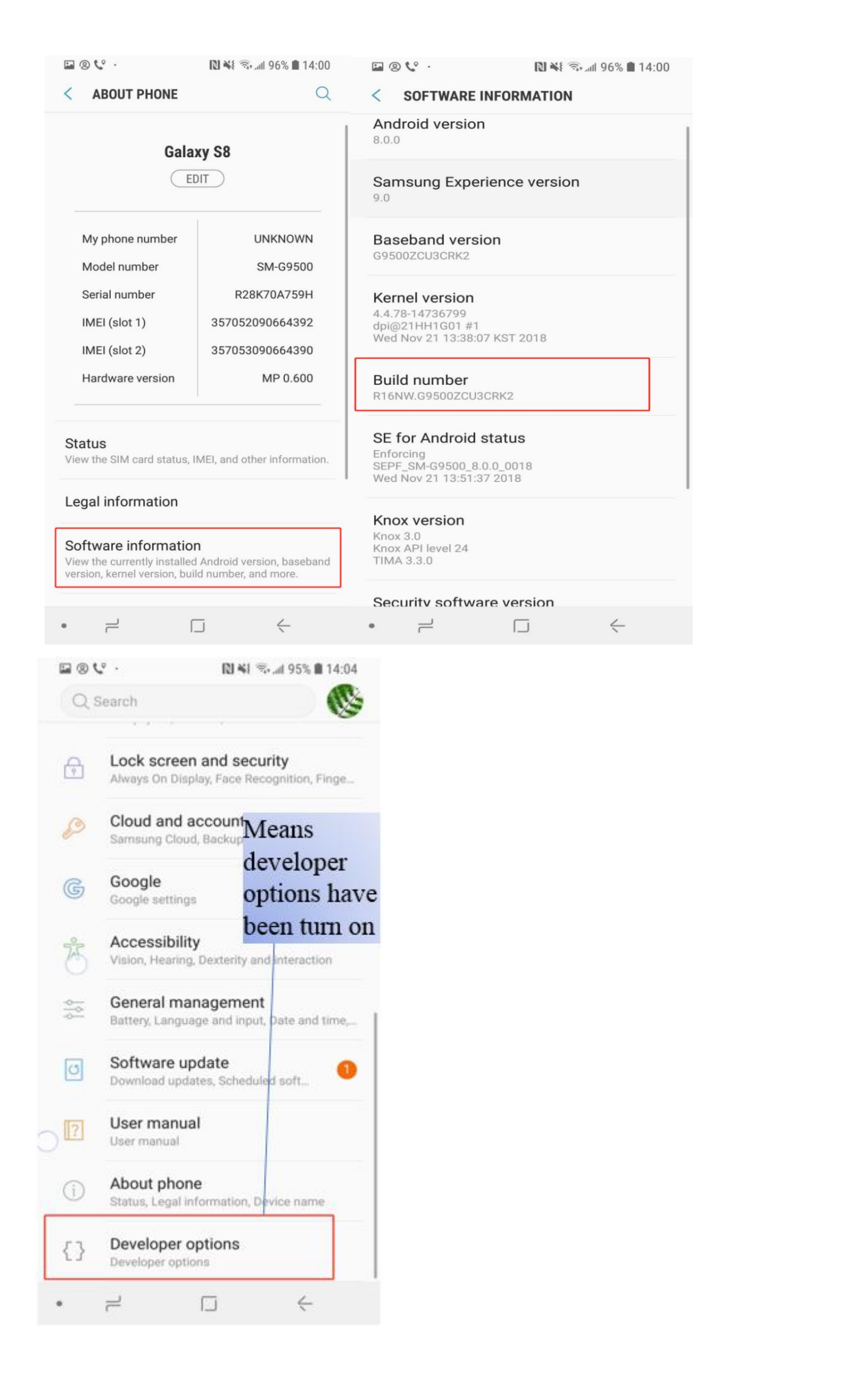

Show touch position: "Settings" - "About phone " -"Software info", as pictures below show:

| ⊑®℃·                   | 👫 🗟 "all 97% 🛢 13:58           | n 🖬 🕲 ··· 🕅 👯 🖘 "# 91% 🖹 14:18                                                  |
|------------------------|--------------------------------|---------------------------------------------------------------------------------|
|                        |                                | Q Search                                                                        |
| Samsung Microsoft 应用程序 |                                | Wallpapers and themes<br>Wallpapers, Themes, Icons                              |
|                        | 🕸 🗊 📰                          | P     Lock screen and security       Always On Display, Face Recognition, Finge |
| Gallery Clock          | Settings Calendar Calculator   | Cloud and accounts<br>Samsung Cloud, Backup and restore, Smart                  |
| 小旗测测<br>Video          | Samsung<br>Notes Music Folder  | Google Settings                                                                 |
|                        | 🖻 📑 🖲                          | Operation     Accessibility       Vision, Hearing, Dexterity and interaction    |
| Phone                  | Play Store Galaxy QQ<br>Themes | General management<br>Battery, Language and input, Date and time,               |
|                        |                                | Software update     1       Download updates, Scheduled soft     1              |
|                        | = • •                          | User manual User manual                                                         |
| Internet               | Camera                         | About phone<br>Status, Legal information, Device name                           |
|                        |                                | • +                                                                             |

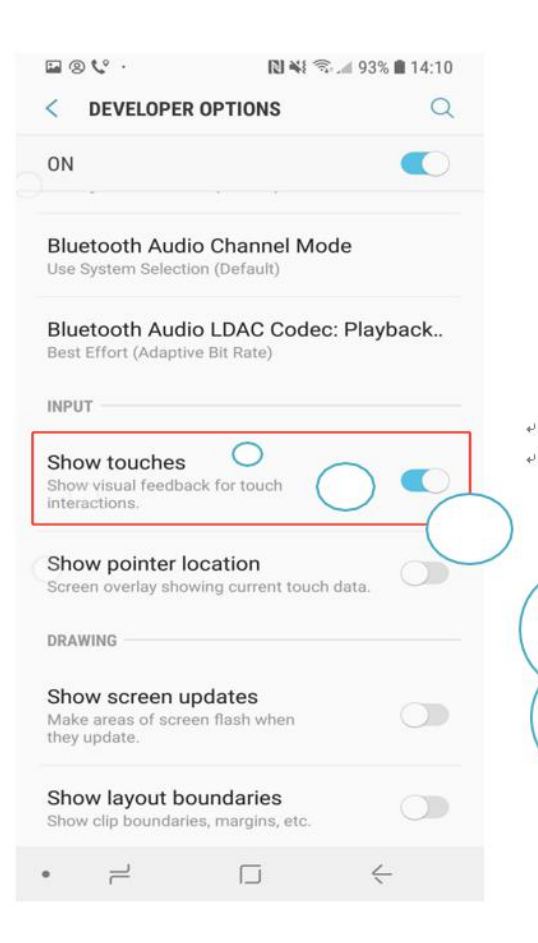

Turn on "show touches", when you press a key of gamepad, there will appear a small white dot on fixed position of your phone, then you can setting keys in games.